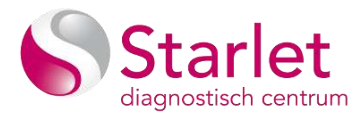

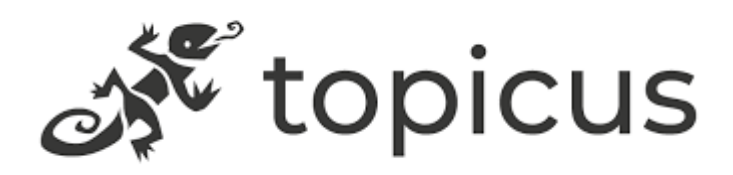

# ZorgPortaal

Gebruikersinstructie voor aanvragen laboratoriumonderzoek Starlet DC

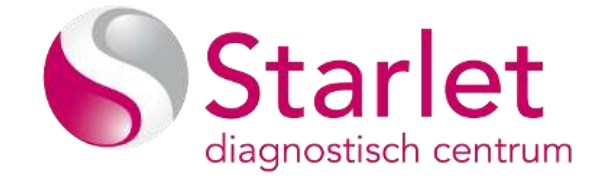

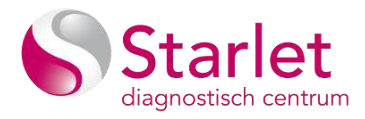

# Inhoud

# Inhoud

| Inhoud                                           | 2  |
|--------------------------------------------------|----|
| Beschikbare patiëntinformatiesysteem koppelingen | 3  |
| Medicom                                          | 3  |
| OmniHIS Scipio                                   | 4  |
| Promedico ASP                                    | 4  |
| CGM Huisartsen (voorheen MIRA)                   | 5  |
| Chipsoft HIX (HIS)                               | 5  |
| HealthConnected                                  | 5  |
| Sanday                                           | 5  |
| Aanvragen onderzoek                              | 6  |
| Aanvraag maken                                   | 6  |
| LESA aanvraagformulier in detail                 | 7  |
| Aanvragen CITO                                   | 11 |
| Aanvragen huisbezoek                             | 12 |
| Aanpassen (tijdelijk) adres?                     | 13 |
| Verwijderen/ annuleren van een aanvraag          | 14 |
| Aanpassen van een openstaande aanvraag           | 17 |
| Aanvraag uitprinten                              | 18 |
| Aanvraag e-mailen                                | 18 |
| Favorieten                                       | 19 |
| Aanmaken Favoriet                                | 19 |
| Gebruik favoriet                                 | 21 |
| Aanpassen Favoriet                               | 22 |
| Wissen Favoriet                                  | 23 |
| Inzien uitslagen                                 | 24 |
| Status aanvraag                                  | 25 |
| Iconen en betekenis                              | 25 |
|                                                  |    |

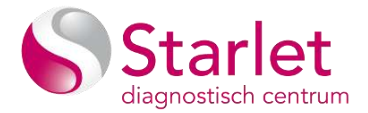

### Beschikbare patiëntinformatiesysteem koppelingen

Bijgaand een beknopte omschrijving van de meest gangbare informatiesystemen welke in het adherentiegebied van Starlet worden gebruikt.

Gebruikt u een patiëntinformatiesysteem welke hier nog niet is beschreven neem dan contact op met de leverancier van uw patiëntinformatiesysteem en vraag de koppeling aan.

Onderstaande koppelingen worden momenteel ondersteund

- Medicom
- Omnihis Scipio
- Promedico ASP+VDF
- CGM Mira

#### Medicom

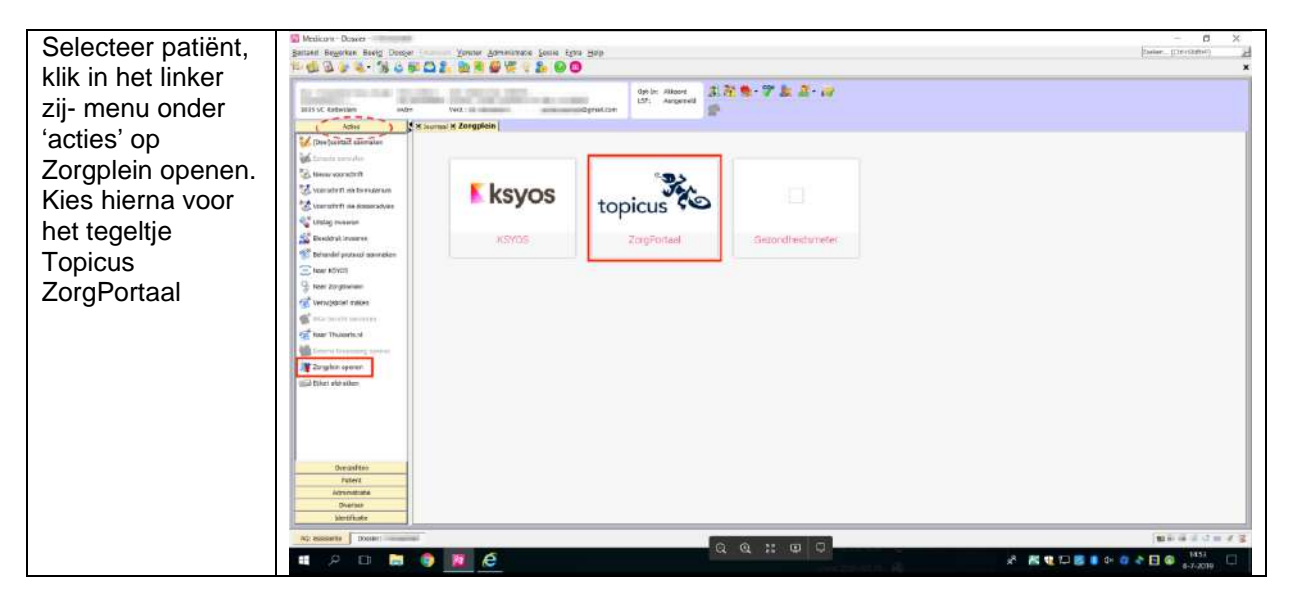

Voor instellen koppelingen Zorgplein neem contact op met een van de beheerders of key users binnen de praktijk of met Support Medicom/Pharmapartners via 088-6888888

Starlet of Topicus kunnen geen instellingen binnen uw patiënten informatiesysteem aanpassen

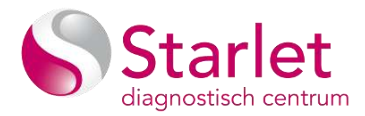

### **OmniHIS Scipio**

| Kies vanuit het<br>patiëntendossier<br>in de linker zij-<br>balk op het<br>'wereldbolletje' en<br>selecteer<br>ZorgPortaal | Klik in de linker knoppenbalk op de knop                          |  |  |  |  |  |
|----------------------------------------------------------------------------------------------------|-------------------------------------------------------------------|--|--|--|--|--|
|                                                                                                    | Selecteer het menu-item Zorgportaal.                              |  |  |  |  |  |
|                                                                                                    | NHG-Doc alert-aanvraag<br>NHG-Doc alert aanvragen<br>Mijn NHG-Doc |  |  |  |  |  |
|                                                                                                    | KSYOS                                                             |  |  |  |  |  |
|                                                                                                    | Zorgportaal                                                       |  |  |  |  |  |
|                                                                                                    | CareSharing                                                       |  |  |  |  |  |
|                                                                                                    | Care2U                                                            |  |  |  |  |  |
|                                                                                                    | Scipio 4.2                                                        |  |  |  |  |  |

Voor instellen koppelingen Zorgplein neem contact op met een van de beheerders of key users binnen de praktijk of met Support Omnihis 0900 – 666 444 7 of via mail: servicedesk@omnihis.nl.

Starlet of Topicus kunnen geen instellingen binnen uw patiënten informatiesysteem aanpassen

#### **Promedico ASP**

| Open een         | Promedico-A                  | SP                         |          |              | Aangemeid als M. Laduk3 Promedice Servicedesk (inte   | n geonald 🧐 🤰 🕢 🖉 🖉 🖉 🖉 🖉                                               | 43    |  |  |  |
|------------------|------------------------------|----------------------------|----------|--------------|-------------------------------------------------------|-------------------------------------------------------------------------|-------|--|--|--|
| patiëntendossier | <b>e * * * *</b>             | (3<br>AG                   | 1) / Vn  | ouw / BSN:   | / Tel: 06 12345678                                    | Laduk2, M                                                               | al.   |  |  |  |
| en klik          | Medisch Dessier> Zonner Oyen | Schil Lossoden Medicalie   | Uthin    | pen Cagnuspo | ndente Afspraken Memo Addilloncel Taken Controles Pro | jeden Nitsibut 🗹 ZorgPorta                                              | a a l |  |  |  |
| rechtsboven op   | Episoden 🔠 🖬 🗘               | Memo                       |          |              | Allergie                                              | Contra-Indicaties                                                       |       |  |  |  |
| het vierkante    | hypertensie 🖌 🖌              | - test tekst memo voor ont | bep-aald | e tijd       | LIDOCAINE     AMIODARON                               | PSORIASIS     VERKEERSDEELNAME                                          |       |  |  |  |
| icoontie voor    | Cannabis prbraik             |                            |          |              | ACE REAMERS     PENICILINES                           | BRUGADA-SYNDROOM     HYPERTENSIE                                        |       |  |  |  |
| 'externe         | schizobenië: 🗸               |                            |          |              |                                                       | VERKEERSDEELNAME     SCHIZOFRENIE/PSYCHOTISCHE STOORNIS                 | 8     |  |  |  |
|                  | Vinkje bij Comerbiditeit     | Actuele openstaande        | taken    |              |                                                       | CVRM Risicoschatting                                                    |       |  |  |  |
| koppelingen en   | ziek                         | toon alle openstaande tak  | ten      |              |                                                       | Risico: niet berekenbaar<br>Bekijk Grafiek                              |       |  |  |  |
| selecteer        | moe                          |                            |          |              |                                                       | Risico kan niet worden berekend omdat er geen<br>recente gegevens zijn. |       |  |  |  |
| ZoroPortaal      | bloedonderzoek               | Laatste journaalregels     |          |              |                                                       | Actuele medicatie                                                       |       |  |  |  |
| _0.g. 0.000      | keelpijn                     | moe                        | C        | 03-02-2020   | E moe                                                 | ^                                                                       |       |  |  |  |
|                  | Griep vaccinatie             | hupertensie                | in.      | 27.01.2020   | R NUBILO MENTHOL GROENTJES<br>5. bekent?              | 1                                                                       |       |  |  |  |
|                  | test ingrid                  | ut per sense.              | 1.00     | 20.01.000    | E hypertensie                                         |                                                                         |       |  |  |  |
|                  | hooldpijn 👻                  |                            |          |              | P geen afwijking                                      |                                                                         |       |  |  |  |
|                  | - Admillionen versterkasert  |                            |          |              | C labultstag                                          |                                                                         |       |  |  |  |
|                  |                              | bioedonderzoek             | EC.      | 19-18-2019   | S al Decend?                                          |                                                                         |       |  |  |  |
|                  | Esticht naar panont          |                            |          |              | P gren afwijking                                      |                                                                         |       |  |  |  |
|                  | and Messee Task              |                            |          |              | C ultslag bloedonderzoek                              |                                                                         |       |  |  |  |
|                  | Menwe Episode                | keelpijn                   | EC       | 19-09-2019   | 5 ufslag bekend?                                      |                                                                         |       |  |  |  |
|                  | Contraction of the second    |                            |          |              | E onderzoek                                           |                                                                         |       |  |  |  |
|                  | Nieuw deelcontact            |                            |          |              | C setterates (1 10)                                   | ~                                                                       |       |  |  |  |
|                  |                              | onderznek                  | C        | 27-08-2019   | S brind ging                                          |                                                                         |       |  |  |  |

Voor instellen koppelingen Zorgplein neem contact op met een van de beheerders of key users binnen de praktijk of met Support Promedico 030 601 66 55

Starlet of Topicus kunnen geen instellingen binnen uw patiënten informatiesysteem aanpassen

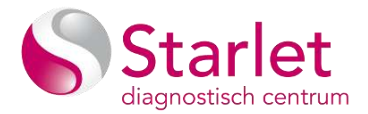

### CGM Huisartsen (voorheen MIRA)

| Selecteer<br>patiënt, kies<br>in het linker | Patientbeheer         | Portalen<br>Dossier<br>Dossier | Tretwoord<br>Vermisbrief cogaits                             |    |
|---------------------------------------------|-----------------------|--------------------------------|--------------------------------------------------------------|----|
| zij-menu                                    | Samenvatting          |                                | Zurdiedad Cran Zurdietani                                    | h  |
| voor                                        | Dossier               |                                | Copen 2 or generation                                        | H  |
| 'portalen' vul                              | Episode Groep         |                                | ZorgDonen Open ZorgDomein                                    | H  |
| een                                         | Episodes              |                                | KINTOS Geen Ksyos koppeling geconfigureerd.                  | L  |
| willekeuria                                 | Beleid en doel        |                                |                                                              | L  |
| trefwoord in                                | Contacten             |                                | Vesificatio Geen wachtwoord voor VitaBileatth geconfigureerd | H  |
| om de                                       | Deelcontacten         |                                |                                                              | Ľ  |
| 'ZorgPortaal'                               | Familie anamnese      |                                | Shit                                                         | 1  |
| -knon blauw                                 | Contraindicatie       |                                |                                                              | ł. |
| on te doen                                  | Intolerantie/Allergie |                                |                                                              | l  |
| lichton                                     | Ruiters               |                                |                                                              | 1  |
| nomen.                                      | Memo                  |                                |                                                              | l  |
|                                             | Toon woonverband      |                                |                                                              |    |
|                                             | Patient mutaties      |                                |                                                              | H  |
|                                             | ( Portalen )          | 100                            |                                                              |    |
|                                             | and a second          | 4                              | Q Q :: 0 0                                                   | ł, |

Voor instellen koppelingen Zorgplein neem contact op met een van de beheerders of key users binnen de praktijk of met Support CGM HUISARTS, 088 - 387 64 44 (optie 3-1-1) of per mail via huisarts@cgm.com

Starlet of Topicus kunnen geen instellingen binnen uw patiënten informatiesysteem aanpassen

### Chipsoft HIX (HIS)

Vooralsnog geen koppelingsinformatie, Neem contact op met 020-4939000 of communicatie@chipsoft.nl

#### HealthConnected

Vooralsnog geen koppelingsinformatie, Neem contact op met Support 085-7733077 of mail naar support@healthconnected.nl

#### Sanday

Nieuw informatiesysteem van een samenwerking tussen Omnihis Scipio en Promedioco ASP en VDF, nog geen informatie beschikbaar.

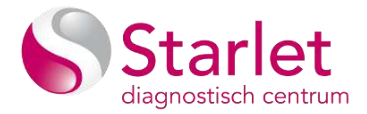

### Aanvragen onderzoek

#### Aanvraag maken

Vanuit het HIS logt u in op het Topicus ZorgPortaal. In dit portaal ziet u 3 tegels staan: "Aanvragen", "Patiënten" en "Resultaten" Klik op het tegeltje "aanvragen" voor een bepaalde patiënt

| Klik op                      | ••••<br>••••   | vrPLive zongportaal × +        | Line Martin and        |                                  |                  | ·                                        |
|------------------------------|----------------|--------------------------------|------------------------|----------------------------------|------------------|------------------------------------------|
| adiiviayen                   | A outhours 1   | Districtury 🕐 Help             | distillentation et     |                                  | O konteation     | o optime (1) documentative (2) treograph |
|                              | viplive Zorg   | sportaal                       |                        |                                  |                  | LOL Santa                                |
|                              |                | Diensten                       |                        |                                  |                  |                                          |
|                              |                |                                |                        | -                                |                  |                                          |
|                              |                | Lab Online Starlat - Aan       | malance a              | Lab Online Starlet - Patient ACC | * Lab Online Sta | arler - Repultation ACC                  |
|                              | Geen           |                                |                        |                                  |                  |                                          |
|                              |                |                                |                        |                                  |                  |                                          |
|                              |                |                                |                        |                                  |                  |                                          |
|                              |                |                                |                        |                                  |                  |                                          |
|                              |                |                                |                        |                                  |                  |                                          |
|                              |                |                                |                        |                                  |                  |                                          |
|                              |                |                                |                        |                                  |                  |                                          |
| In hot                       |                |                                | 1                      | tartet. ACIC tegensping          |                  | ٠.                                       |
| aanvraadscherm               | Starlet        | 📕 🖉 📔 Mobiel apparaat ko       | opelen 🔔 Mijn pa       | tënten 📝 (Openstaande)           | ) lahaanvragen   |                                          |
| dat daar op volgt            | Mijn patiënter | 1))                            |                        |                                  |                  |                                          |
| kiest u voor de              | Criteria       |                                |                        |                                  |                  |                                          |
| optie "Aanvraag<br>aanmaken" | Identificatie* | Meer*                          |                        |                                  |                  |                                          |
|                              | Identificator: | 21002252                       | Codeersysteem:         | BSN ~                            | Code:            |                                          |
|                              | Achternaam:    | test                           | Alternatieve naam:     |                                  | Voornaam:        |                                          |
|                              | Geboortedatum: | dd-MM-yyyy                     |                        |                                  |                  |                                          |
|                              | Voorkeuren     | Favorieten Resetten Toep       | assen                  |                                  |                  |                                          |
|                              | Zockresultaten |                                |                        |                                  |                  |                                          |
|                              | <b>s g</b> ș d | <mark>С 🔲 и 4 р и О 🥖 🗲</mark> | 🖉 Aanvraag aanm        | Jaken                            |                  |                                          |
|                              | Identificator  | BSN code Identificatie 17      |                        | Adres                            | Telefoon         |                                          |
|                              | > 21002252     | 125443210 test test (test), te | st test (M) 24-01-202  | 0 Teststraatweg 65, 7653KA       | A testplaats     |                                          |
|                              | 0C C 3         | >> Pagina 1 / 1 Verfijnd Ri    | jen: 1 Geselecteerd: 1 |                                  |                  |                                          |
|                              |                |                                |                        |                                  |                  |                                          |

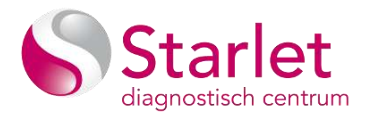

|                                                                                                    | Starlet - Anerag american                                                                                                    | na antiene 🔤 Sternstandel (deservager ) |                                                                                                    |         | Source for a la far-<br>far Tarvander -                                                                                                    |
|----------------------------------------------------------------------------------------------------|----------------------------------------------------------------------------------------------------|-----------------------------------------|----------------------------------------------------------------------------------------------------|---------|----------------------------------------------------------------------------------------------------|
| In het<br>aanvraagscherm<br>verschijnt een<br>labformulier<br>ingedeeld op<br>basis van de<br>LESA richtlijnen<br>waar u de<br>onderzoeken op<br>kan aanvinken. | Paral Rear on ref bottler test (N = 1-501-500), SDI: 13-4 Networks on ref bottler test (N = 15-501-500), SDI: 13-4 Networks Networks Netw | til i Alex hermiteg fi 1016 eigent 🧭    | Parameter         Strangenergistures         Strangenergistures           konnuger                                                                                                    | *)<br>* | Spendage           Structure         Extension           In some of bit address are signify assessing framework or south the structure framework or south the structure framework or                                                                                                    |
|                                                                                                    | Kanada Carana Sandara Australia                                                                                                    |                                         | Several Books     Several Books     Several |         | Name A <sup>1</sup> Martin A <sup>2</sup> Martin A <sup>2</sup> Martin |

# LESA aanvraagformulier in detail

| Patiënt-<br>gegevens. Via<br>het potloodje is<br>het adres aan te<br>passen | Sessies Gebruikers Aanvragers Aanvragersgroepen Organisaties M<br>Voorschriftdoorstuurmodellen                                                                                        |
|-----------------------------------------------------------------------------|----------------------------------------------------------------------------------------------------|
|                                                                             | Naam: X Alkmaar Test (M) 05-09-1974 - Codes: HIX: 5215825 - Adres: Wilhelminalaan 12, 1815JD Alkmaar, Netherlands (the)         Klik hier voor instructie aanpassen (tijdelijk) adres |
| Individuele<br>bepalingen<br>toevoegen of<br>groep via<br>favorieten        | Bepaling Toevoegen         (overige) bepaling:         Favorieten:         View         Klik hier voor instructie aanmaken en aanpassen van favorieten                                |

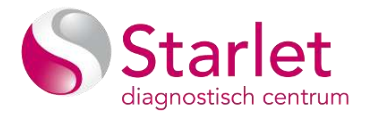

| Toets deel van   | Bepaling Toevoegen                                                      |                                     |                                                    |  |  |  |  |  |  |
|------------------|-------------------------------------------------------------------------|-------------------------------------|----------------------------------------------------|--|--|--|--|--|--|
| en selecteer     | (overige) bepaling:                                                     | vitami                              |                                                    |  |  |  |  |  |  |
| juiste bepaling  | Favorieten:                                                             |                                     | ~                                                  |  |  |  |  |  |  |
|                  |                                                                         | Vitamine A [VA]                     |                                                    |  |  |  |  |  |  |
|                  |                                                                         | Vitamine B1 [VB1]                   |                                                    |  |  |  |  |  |  |
|                  | Formulier                                                               | Vitamine B12 met MMZ [              | VB121                                              |  |  |  |  |  |  |
|                  | Naam: 1 - Starlet                                                       | Vitamine B12 zonder verv            | volatest [VB12Z]                                   |  |  |  |  |  |  |
|                  |                                                                         | Mitamine D2 D/D21                   |                                                    |  |  |  |  |  |  |
|                  | Klinische Chemie Serologie                                              | Vitamine 62 [V62]                   |                                                    |  |  |  |  |  |  |
|                  |                                                                         | Vitamine B3 [VB3]                   |                                                    |  |  |  |  |  |  |
|                  | 1. ANEMIE<br>Screening:                                                 | Vitamine B6 [VB6]                   | _                                                  |  |  |  |  |  |  |
|                  | Anemie (met vervolgonderzo                                              | e, Vitamine C [VC]                  |                                                    |  |  |  |  |  |  |
|                  | Controle:                                                               | Vitamine D [VD]                     |                                                    |  |  |  |  |  |  |
|                  | Hb/MCV                                                                  | Vitamine E [VE]                     |                                                    |  |  |  |  |  |  |
|                  | Transferrine                                                            | Vitamine K [VK]                     |                                                    |  |  |  |  |  |  |
|                  | Uzer-saturatie                                                          |                                     |                                                    |  |  |  |  |  |  |
|                  | O. =                                                                    |                                     | <b>O</b>                                           |  |  |  |  |  |  |
| Formulier is     | Formulier                                                               |                                     |                                                    |  |  |  |  |  |  |
| opgesteld        | Kinische Chemie Semionie Anotheek                                       |                                     |                                                    |  |  |  |  |  |  |
| volgens de       | Anna an an an an an an an an an an an an                                |                                     |                                                    |  |  |  |  |  |  |
| landelijke       | 1. ANEMIE                                                               | 7. LEVERFUNCTIE                     | 17. ZWANGERSCHAP                                   |  |  |  |  |  |  |
| richtlijnen en   | Anemie (met vervolgonderzoek bij verlaagd Hb)                           | ASAT                                | ABO/Rhesus, RhD-antigeen, RhC-antigeen,            |  |  |  |  |  |  |
|                  | Controle:                                                               | C AF                                | Irregulaire antistoffen, HbsAg, Lues, HIV          |  |  |  |  |  |  |
| atspraken        |                                                                         | □ γ-GT                              | HWMCV                                              |  |  |  |  |  |  |
| (LESA)           | C Fembre                                                                | L Bilrubine                         | Glucose (niet nuchter)                             |  |  |  |  |  |  |
|                  |                                                                         | Streatinine (eGER)                  | RhD immunisatie 27e vk (Sanguin form 27)           |  |  |  |  |  |  |
|                  | Foliumzuur                                                              | C Ureum                             | Rhc immunisatie 27e wk (Sanguin form 27)           |  |  |  |  |  |  |
| Vink de vakies   | О црн                                                                   | Urinezuur                           | Op indicatie:                                      |  |  |  |  |  |  |
|                  | 2. HEMATOLOGIE                                                          | C PSA                               | Rubella, indien niet eerder gevaccineerd           |  |  |  |  |  |  |
| aan van het      | U Totaai bloedbeeld                                                     | 9. SCHILDKLIER                      | 18. OVERGEVOELIGHEID, IGE-GEMEDIEERD               |  |  |  |  |  |  |
| onderzoek welke  |                                                                         | TSH indien afwilkend wij T4         | indian positief volat uttrae ran                   |  |  |  |  |  |  |
|                  | Leukocyten diff                                                         | Controle:                           | huisstofmiit, kat, hond, graspollen, boompollen,   |  |  |  |  |  |  |
| u wilt aanvragen | Trambocyten                                                             | TSH, wij T4                         | kruidpollen, schimmels)                            |  |  |  |  |  |  |
| -                | Reticulocyten                                                           | Overige:                            | Screening voedselallergie > 4 jaar                 |  |  |  |  |  |  |
|                  | ABO Rhesus D                                                            | TSH-receptor-antistoffen (graves)   | (indien positief volgt uittypering: kippenel-eiwit |  |  |  |  |  |  |
|                  | Sikkelcel, thalassemie, Hb-pathie' (screening)                          | L] Anti-TPO (Hashimoto)             | koemelk, vis (kabeljauw), tarwe, pinda, soja,      |  |  |  |  |  |  |
|                  | Linem" (partner of familieonderzoek)     KUNISCHE CHEMIE & INDUINOLOGIE | ID HARTALEN                         | hazelnoot, cashewnoot, sesamzaad, kiwi, tomaatj    |  |  |  |  |  |  |
|                  | Albumine                                                                | 11. CONTROLE MEDICATIE              | indian positief volat uttype and kindebeiveiwit    |  |  |  |  |  |  |
|                  |                                                                         | Medicatie niet innemen voor afname: | koemelk, pinda huisstofmiit, kat, hond             |  |  |  |  |  |  |
|                  | Calcium                                                                 | Lithium                             | graspollen, berkenpollen)                          |  |  |  |  |  |  |
|                  | Natrium, kallum                                                         | Digoxine                            | T.b.v. interpretatie allergiediagnostiek symptomen |  |  |  |  |  |  |
|                  | Reumafactoren, anti-CCP                                                 | 12. CHEMO THERAPIE                  | en verdachte allergenen vermelden:                 |  |  |  |  |  |  |
| 1                | Screening coeliakie: anti tTG-Iga                                       | Hb, leukocyten, trombocyten         | Wheezing (0-4 jr)                                  |  |  |  |  |  |  |
|                  |                                                                         |                                     |                                                    |  |  |  |  |  |  |

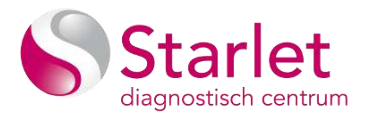

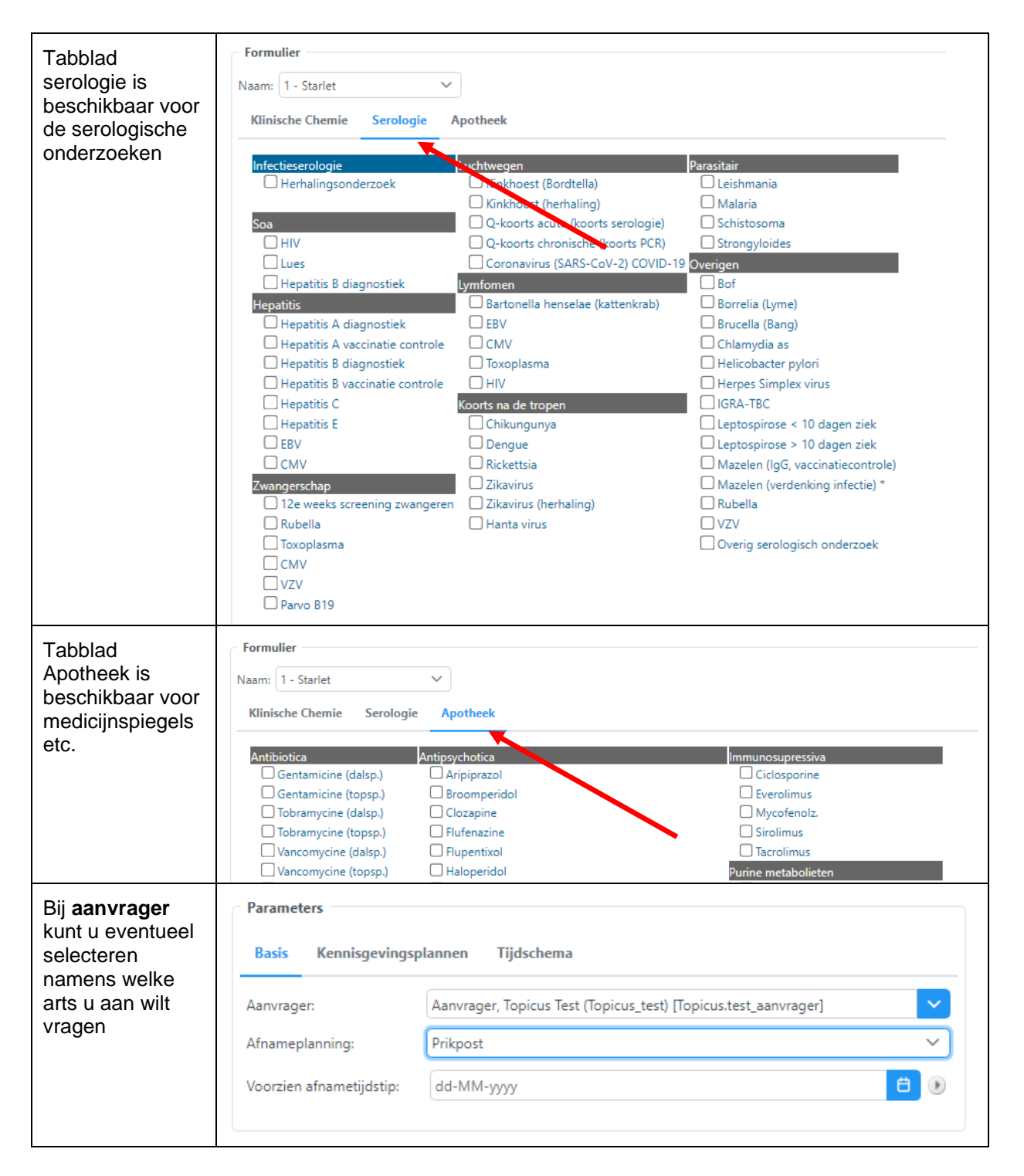

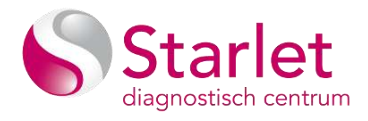

| Bij<br>Afnameplanning                                                   | Parameters                                                                                                    | colon                            |          | т      | lidec   | ham     |         |         |         |        |          |    |       |          |                       |          |        |       |
|-------------------------------------------------------------------------|----------------------------------------------------------------------------------------------------|----------------------------------|----------|--------|---------|---------|---------|---------|---------|--------|----------|----|-------|----------|-----------------------|----------|--------|-------|
| deze opdracht<br>als huisbezoek of<br>op de prikpost<br>wordt ingepland | Aanvrager: Aanvrager, Topicus Test (Topicus test) [Topicus.test aanvrager]                                                                                                    |                                  |          |        |         |         |         |         |         | rl     | <b>~</b> |    |       |          |                       |          |        |       |
|                                                                         | Afnameplanning:                                                                                                    | Prikpost                         |          |        |         |         |         |         |         |        |          |    |       | J        |                       |          |        |       |
|                                                                         | Voorzien afnametijdstip:                                                                                                    | Voorzien afnametijdstip:<br>Geen |          |        |         |         |         |         |         |        |          |    |       |          |                       |          |        |       |
|                                                                         |                                                                                                    |                                  | Prikpo   | ost    |         |         |         |         |         |        |          |    |       |          |                       |          |        |       |
| Bij voorziening<br>afnametijdstip                                       | Parameters Informatie                                                                                                    |                                  |          |        |         |         |         |         |         |        |          |    |       |          |                       |          |        |       |
| gewenste<br>afnamedatum                                                 | Aanvrager: Aan<br>Aframeplannino: Prik                                                                                                    | vrager,<br>post                  | , Topicu | us Tes | t (Topi | cus_tes | t) [Top | icus.te | st_aanv | rager] |          | 1  | ~     | Na<br>Op | <b>sam</b><br>omerkir | ng / Kli | nische | geg   |
|                                                                         | Voorzien afnametijdstip: 22-                                                                                                    | 02-202                           | 23       |        |         |         |         |         |         |        |          | e  | ۲     | Ov       | erzicht               | t        |        |       |
|                                                                         |                                                                                                    | < [f                             | eb       |        | ~       | 2023    |         | *       | j       |        |          |    | Maart | 2023     |                       |          | >      | G     |
|                                                                         |                                                                                                    | Neek                             | Ma       | Di     | Wo      | Do      | ٧r      | Za      | Zo      | Week   | Ma       | Di | Wo    | Do       | Vr                    | Za       | Zo     |       |
|                                                                         |                                                                                                    | 5                                |          |        | 1       | 2       | 3       | 4       | 5       | 9      |          |    | 1     | 2        | 3                     | 4        | 5      |       |
|                                                                         | 17. ZWANGERSCHAP                                                                                                    | 6                                | 6        | 7      | 8       | 9       | 10      | 11      | 12      | 10     | 6        | 7  | 8     | 9        | 10                    | 11       | 12     |       |
|                                                                         | ABO/Rhesus, RhD-                                                                                                    | 7                                | 13       | 14     | 15      | 16      | 17      | 18      | 19      | 11     | 20       | 21 | 22    | 23       | 24                    | 25       | 26     |       |
|                                                                         | Hb/MCV                                                                                                    | 9                                | 27       | 28     |         |         |         | 2.5     | 20      | 13     | 27       | 28 | 29    | 30       | 31                    |          |        |       |
|                                                                         | Albumine in urine<br>RhD immunisatie 2                                                                                                    | Today                            |          | 14222  |         |         |         |         |         |        |          |    |       |          |                       |          | lear   | ī     |
| Afhankelijk van                                                         | Opmerkingen                                                                                                    |                                  |          |        |         |         |         |         |         |        |          |    |       |          |                       |          |        |       |
| de aangevraagde<br>onderzoeken kan                                      | Waarschuwingen                                                                                                    | Patio                            | ëntin    | stru   | cties   |         |         |         |         |        |          |    |       |          |                       |          |        |       |
| aanvullende<br>instructie of<br>waarschuwing<br>verschijnen.            | Er is door uw behandelaar een bepaling aangevraagd waarvoor u nuchter moet zijn. Nuchter houdt in<br>dat u vanaf 23.00 uur de avond vóór de bloedafname niet mag eten, drinken (iets water mag).<br>Medicijnen kunt u gewoon innemen tenzij uw zorgverlener anders heeft geadviseerd. [Jaarcontrole<br>CVRM zonder urine] |                                  |          |        |         |         |         |         |         |        |          |    |       |          |                       |          |        |       |
| Ook is er ruimte<br>voor een<br><b>opmerking</b>                        | Informatie                                                                                                    |                                  |          |        |         |         |         |         |         |        |          |    |       |          |                       |          |        |       |
| Bij de vraag                                                            | Naam                                                                                                    |                                  |          |        |         | Waa     | rde     |         |         |        |          |    |       |          |                       |          |        |       |
| Nuchter J/N en                                                          | Opmerking / Klinische                                                                                                    | gege                             | vens     |        |         | Test    | voor    | beel    | d       |        |          |    |       |          |                       |          |        |       |
| afhankelijk altijd                                                      | Nuchter J/N *                                                                                                    |                                  |          |        |         | Ja      |         |         |         |        |          |    |       |          |                       |          | ~      |       |
| een waarde<br>opgeven                                                   | Insuline afhankelijk J/N                                                                                                    | *                                |          |        |         | Ja      |         |         |         |        |          |    |       |          |                       |          | ~      |       |
|                                                                         |                                                                                                    |                                  |          |        |         |         |         |         |         |        |          |    |       |          |                       |          |        | -   - |

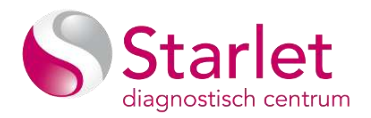

| Overzicht ziet u<br>alle |                                                          |                                 |
|--------------------------|----------------------------------------------------------|---------------------------------|
| onderzoeken              |                                                          | <u>^</u>                        |
|                          | ✓ ▲ LABOSYS                                              |                                 |
|                          | [LIHE] Li-Heparine buis; buis 3 ml, groene dop, [GROEN3] |                                 |
|                          | Anemie screening (met evt.vervolg)                       |                                 |
|                          | 🍠 Ferritine                                              |                                 |
|                          | 🍠 Foliumzuur                                             |                                 |
|                          | 🍠 Uzer saturatie                                         |                                 |
|                          | 🍠 Jaarcontrole CVRM zonder urine                         |                                 |
|                          | J LDH                                                    |                                 |
|                          | 🖋 Transferrine                                           |                                 |
|                          | [EDTA] EDTA-buis; buis 4 ml, paarse dop, [PAARS4]        |                                 |
|                          | Anemie screening (met evt vervolg)                       | -                               |
|                          | Resetten Verzenden                                       | <ul> <li>✓ Annuleren</li> </ul> |

# Aanvragen CITO

| CITO kan worden<br>aangevinkt in het                               | Overzicht                                                                                                    |
|--------------------------------------------------------------------|----------------------------------------------------------------------------------------------------|
| overzichtsscherm                                                   | 🗹 CITO / Prioriteit 🕕 📽 🌆                                                                                                    |
| voor een cito<br>onderzoek                                         | V 🔻 Aanvraag 🚯                                                                                                    |
| De onderzoeken<br>worden dan<br>gemarkeerd met<br>een uitroepteken | <ul> <li>LABOSYS ()</li> <li>[LIHE] Li-Heparine buis; buis 3 ml, groene dop, [GROEN3] ()</li> <li>Anemie screening (met evt.vervolg) ()</li> <li>Ferritine ()</li> <li>Foliumzuur ()</li> <li>Juzer saturatie ()</li> <li>Jaarcontrole CVRM zonder urine ()</li> </ul> |
|                                                                    | LDH U Transferrine U [EDTA] EDTA-buis; buis 4 ml, paarse dop, [PAARS4] U Anemie screening (met evt venunla) C Resetten Verzenden Verzenden Annuleren                                                                                                    |

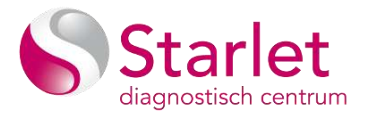

### Aanvragen huisbezoek

| Bij <b>Afnameplanning</b><br>geeft u aan of deze<br>opdracht als<br>huisbezoek of op de | Parameters<br>Basis Kennisgevingsp | plannen Tijdschema                                              |    |
|-----------------------------------------------------------------------------------------|------------------------------------|-----------------------------------------------------------------|----|
| prikpost wordt in                                                                       | Aanvrager:                         | Aanvrager, Topicus Test (Topicus_test) [Topicus.test_aanvrager] | ~  |
| gepianu                                                                                 | Afnameplanning:                    | Prikpost                                                        | ~) |
| Bij huisbezoek wordt                                                                    | Voorzien afnametiidstip:           |                                                                 |    |
| het standaard adres                                                                     |                                    | Geen                                                            |    |
| opgenomen. Deze                                                                         |                                    | Thuis                                                           |    |
| kunt u zo nodig                                                                         |                                    | Prikpost                                                        |    |
| aanpassen                                                                               |                                    |                                                                 |    |

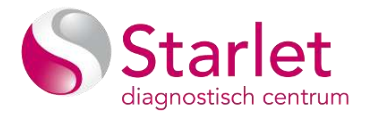

### Aanpassen (tijdelijk) adres?

Wanneer een patiënt tijdelijk op een ander adres verblijft en er een huisbezoek wordt aangevraagd kan het adres (tijdelijk) worden aangepast.

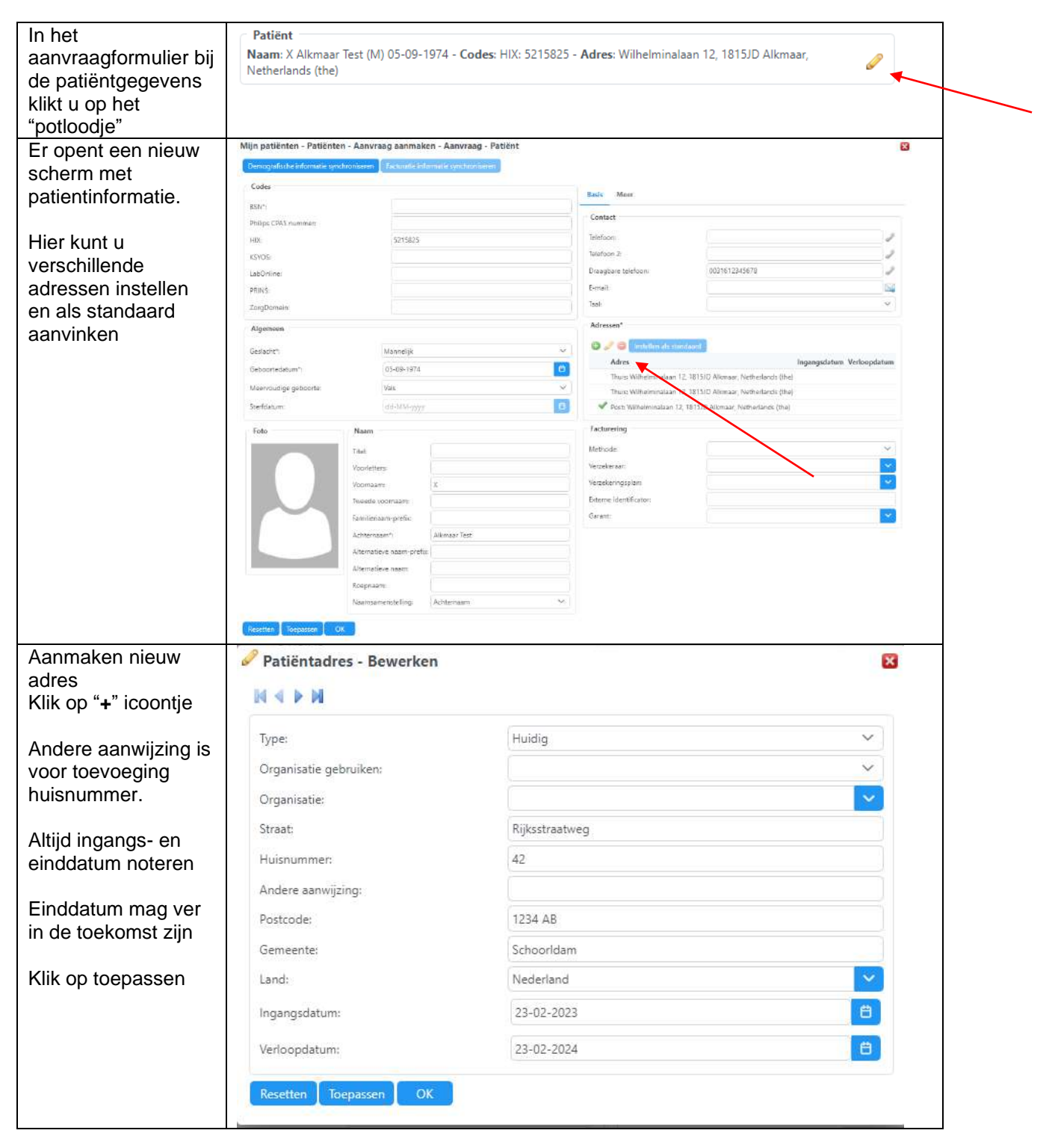

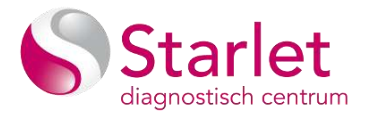

| Adres is toegevoegd   | Adressen*                                                                          |  |  |
|-----------------------|------------------------------------------------------------------------------------|--|--|
| standaard ingesteld   | 😳 🥔 🤤 Instellen als standaard                                                      |  |  |
|                       | Adres Ingangsdatum Verloopdatum                                                    |  |  |
|                       | Thuis: Wilhelminalaan 12, 1815JD Alkmaar, Netherlands (the)                        |  |  |
|                       | Thuis: Wilhelminalaan 12, 1815JD Alkmaar, Netherlands (the)                        |  |  |
|                       | Post: Wilhelminalaan 12, 1815JD Alkmaar, Netherlands (the)                         |  |  |
|                       | > Huidig: Rijksstraatweg 42, 1234 AB Schoorldam, Nederland 23-02-2023 23-02-2024   |  |  |
|                       |                                                                                    |  |  |
| Klik op instellen als | Adressen*                                                                          |  |  |
| een groen vinkje      | Instellen als standaard                                                            |  |  |
| voor het actuele      | Adres Ingangsdatum Verloopdatum                                                    |  |  |
|                       | Thuis: Wilhelminalaan 12, 1815JD Alkmaar, Netherlands (the)                        |  |  |
|                       | Thuis: Wilhelminalaan 12, 1815JD Alkmaar, Netherlands (the)                        |  |  |
|                       | Post: Wilhelminalaan 12, 1815JD Alkmaar, Netherlands (the)                         |  |  |
|                       | > 🖋 Huidig: Rijksstraatweg 42, 1234 AB Schoorldam, Nederland 23-02-2023 23-02-2024 |  |  |

# Verwijderen/ annuleren van een aanvraag

Aanvragen kunnen worden geannuleerd (of verwijderd) tot het moment dat deze zijn ingepland.

| Open het<br>ZorgPortaal<br>vanuit uw HIS<br>en kies voor | Acc - View Zongo     Acc - View Zongo     Acc - View Zongo     Acc - View Zongo     Acc - View Zongo     Acc - View Zongo | orral × +<br>gootral R/;/crgcortal/dashboard/dashboardhome<br>⊘)HW. | r * I ©                             | Incognito I<br>Discognito I<br>Discoggen |
|----------------------------------------------------------|----------------------------------------------------------------------------------------------------|---------------------------------------------------------------------|-------------------------------------|------------------------------------------|
| de tegel<br>"patiënt"                                    | Geen                                                                                                    | Dienstein<br>Lab Online Startier - Auroragun ACC                    | Lati Onlike Starker: Reputation ACC |                                          |
|                                                          |                                                                                                    | Statist ACC tagekt.png                                              |                                     | ( <b>x</b> )                             |

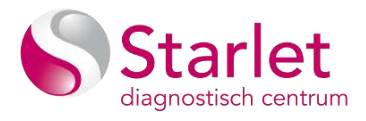

| In dit scherm<br>ziet u alle<br>(openstaande)<br>aanvragen<br>van deze<br>patient                                                                                                    |                                                                                                    |
|----------------------------------------------------------------------------------------------------|----------------------------------------------------------------------------------------------------|
| Selecteer de<br>aanvraag die<br>u wilt<br>annuleren (of<br>verwijderen)<br>en open deze<br>met het<br>potloodje.                                                                                | Criteria         Zoekresultater         Identificator       KSOSYS         Identificator       KSOSYS         Identificator       KSOS         Identificator       KSOS         Identificator       KSOS         Identificator       KSOS         Identificator       KSOS         Identificator       KSOS         Identificator       KSOS         Identificator       KSOS         Identificator       KSOS |
| Het<br>labformulier<br>wordt<br>weergegeven<br>en kan<br>worden<br>verwijderd.<br>Klik hiervoor<br>met de rechter<br>muisknop in<br>het overzicht<br>op "aanvraag"<br>en selecteer<br>annuleren | Overzicht<br>CITO / Prioriteit *12 (E)<br>Annuleren<br>CITO / Prioriteit<br>CITO / Prioriteit<br>Ferritine<br>Ferritine<br>Foliumzuur<br>Uzer saturatie<br>Jaarcontrole CVRM zonder urine<br>LDH<br>Transferrine                                                                                                    |

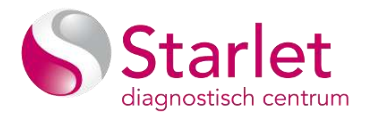

| U ziet dan dat<br>alle regels zijn                                        | Overzicht                                                                                                    |
|---------------------------------------------------------------------------|----------------------------------------------------------------------------------------------------|
| doorgehaald<br>en de<br>opdracht is                                       | 🔲 CITO / Prioriteit º 🥲 🍘                                                                                                    |
| geannuleerd                                                               | <ul> <li>Aanvraag</li> <li>LABOSYS</li> <li>LHHEJ Li-Heparine buis; buis 3 ml, groene dop, [GROEN3]</li> <li>Anemie screening (met evt.vervolg)</li> <li>Ferritine</li> <li>Foliumzuur</li> </ul>                                                                                                    |
|                                                                           | Jaarcontrole CVRM zonder urine       LDH       Transferrine                                                                                                    |
|                                                                           | <ul> <li></li></ul>                                                                                                    |
|                                                                           | Image: Second control of the second control of the second contr |
| Klik op<br>verzenden om<br>de<br>geannuleerde<br>opdracht te<br>verwerken | <ul> <li>Ito Incl. Wev</li> <li>Ito Incl. Wev</li> <li>Ito Incl</li></ul>                                                                                                    |
|                                                                           | Resetten Verzenden V Annuleren                                                                                                    |

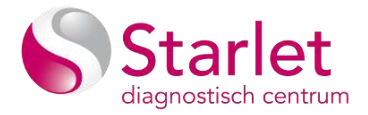

### Aanpassen van een openstaande aanvraag

Aanvragen kunnen worden aangepast tot het moment dat deze zijn ingepland.

| Open het<br>ZorgPortaal<br>vanuit uw HIS<br>en kies voor<br>de tegel<br>"patiënt" | Control of the sec<br>control of the sec<br>contro | aportaal x +<br>roportaal (k/componential)(k/combonend)(k/combonend)<br>> toward<br>Dienstein<br>Lab: Online Starter: - Auroragen ACC *                                                                                         | Lub Orie Crantes - Patien ACC                                                                                                    | Image: Construction         Image: Construction         Image: Constructi |
|-----------------------------------------------------------------------------------|----------------------------------------------------------------------------------------------------|----------------------------------------------------------------------------------------------------|----------------------------------------------------------------------------------------------------|----------------------------------------------------------------------------------------------------|
| In dit scherm<br>ziet u alle<br>(openstaande)<br>aanvragen<br>van deze<br>patiënt | Conversion of the second second secon                                                                                                    | Pecker<br>Tr<br>santas omfolde sin diregatubiti spranta<br>lando omfolde sin diregatubiti spranta<br>lando omfolde sin diregatubiti spranta<br>lando omfolde sin diregatubiti spranta<br>lando omfolde sin diregatubiti spranta |                                                                                                    |                                                                                                    |
| P                                                                                 | 00000000000000000000000000000000000000                                                                                                    | I → iii In<br>COLE MARE STA. STA. LARMONANCE MERICUM. 1420                                                                                                    | 1 2.58 93608014 SSICS Feyllowin UN Adm                                                                                                    | Januagu Auseraayijidiy Musaerijikiy Mutada Muinda Muinda                                                                                                    |
|                                                                                   | uek -                                                                                                    | de unde GADDIS MICROT unde unde<br>unde cade<br>(0000000/c51/00)                                                                                                    | orde orde orde orde ande ande ande                                                                                                    | estatutativeze galabeleintee satutopervise<br>revers 2 in Emericano 658 (206-21)                                                                                                    |
|                                                                                   |                                                                                                    |                                                                                                    | Balling and the second second se | Samular 2-2-2211545 Degreen of a series Satisfied                                                                                                    |
|                                                                                   | 1100484                                                                                                    | NUTRINICAL THE                                                                                                    | Networkski (Pro)<br>Millerenesisen Q.<br>STED History                                                                                                    | 10.02.0052129 Garraged Discourse                                                                                                    |
|                                                                                   | 11920071<br>956                                                                                                    | 100000001547ptj                                                                                                    | Hartnar Harder (Free<br>Hartnarder eingenen 12<br>1913/D. Allanouter                                                                                                    | Bill 202 Date Connected Structure                                                                                                    |
|                                                                                   | 11 01213                                                                                                    | COLORIDA DE LA T                                                                                                    | Helippine autom 12<br>(2015)25 Alteration<br>Heliotation (2016)                                                                                                    | 0.11.303.202 Constant Manager                                                                                                    |
| O a la ata an da                                                                  | in i i i Agentifi Agentifier                                                                                                    | alaate 6                                                                                                    |                                                                                                    |                                                                                                    |
| Selecteer de                                                                      | Criteria                                                                                                    |                                                                                                    |                                                                                                    |                                                                                                    |
| aanviaay ule                                                                      | SBODDENCE                                                                                                    | 0/0/4E                                                                                                    |                                                                                                    |                                                                                                    |
| aanpassen en                                                                      | Identificat                                                                                                    | TABOSYS MICROS NWZ STA- STA-                                                                                                    | LABNUMMER HIX code HLAB ZLAB                                                                                                    | 8 PORTAVITA KSYOS ZorgDomein LOL Adres                                                                                                    |
| open deze                                                                         |                                                                                                    | code code code LABOSYS MICRO<br>code code                                                                                                    | 5 code code                                                                                                    | code code code                                                                                                    |
| met het                                                                           | 2802275-<br>012                                                                                                    |                                                                                                    | 80000002971638                                                                                                    | Writhelminalisan 12,<br>1915/D Alkmaar,<br>Nothende Oki2                                                                                                    |
| potloodje.                                                                        | > 🙊 25022243-<br>028                                                                                                    |                                                                                                    |                                                                                                    | Viithelminaka (me)<br>Viithelminakaan 12<br>1815/0 Alkmaar,<br>Dobtiesaarki (Me)                                                                                                    |
|                                                                                   | 24020839-<br>060                                                                                                    |                                                                                                    | 00000002947384                                                                                                    | Withelminiation 11,<br>18510 Allemair<br>Netherlands (the)                                                                                                    |

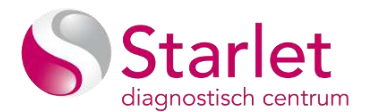

| Het                     | Overzicht                                                |
|-------------------------|----------------------------------------------------------|
| labformulier            |                                                          |
| wordt                   | CITO / Prioriteit                                        |
| geopend. Pas            | *                                                        |
| deze aan en             | ✓                                                        |
| klik opnieuw            | V 🚣 LABOSYS                                              |
| op verzenden            | [LIHE] Li-Heparine buis; buis 3 ml, groene dop, [GROEN3] |
|                         | Anemie screening (met evt.vervolg)                       |
| U kan ook op            | 🍠 Ferritine                                              |
| een                     | 🍠 Foliumzuur                                             |
| individuele             | 🍠 Uzer saturatie                                         |
| bepaling<br>klikkon mot | 🍠 Jaarcontrole CVRM zonder urine                         |
| uw rechter              | J LDH                                                    |
| muisknop om             | 🍠 Transferrine                                           |
| deze te                 | [EDTA] EDTA-buis; buis 4 ml, paarse dop, [PAANS4]        |
| verwijderen             | 🖋 Anemie screening (met evt vervolg)                     |
|                         |                                                          |
|                         | Resetten Verzenden 🗸 Annuleren                           |

### Aanvraag uitprinten

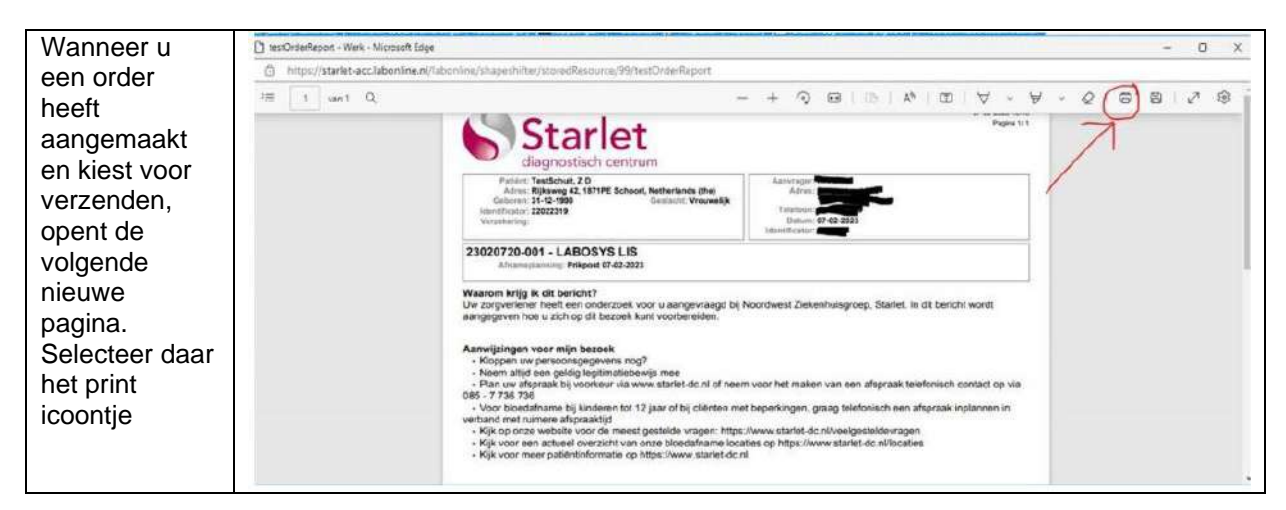

#### Aanvraag e-mailen

Volgt zo spoedig mogelijk

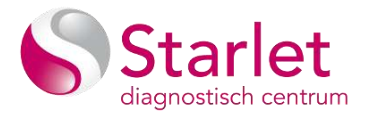

### Favorieten

#### Aanmaken Favoriet

Wanneer u vaak eenzelfde pakket aan onderzoeken aanvraagt, kunt u hier ook een favorieten aanvraag van maken. Dit pakket kunt u zelf samenstellen en opslaan onder favorieten.

| In het lab<br>formulier | Klinische Chemie Serologie Apo                         | otheek                                                            |  |  |  |
|-------------------------|--------------------------------------------------------|-------------------------------------------------------------------|--|--|--|
| vinkt u de              |                                                        |                                                                   |  |  |  |
| onderzoeken             | 1. ANEMIE 7. LEVERFUNCTIE                              |                                                                   |  |  |  |
| aan die u als           | Screening: ALAI                                        |                                                                   |  |  |  |
| pakket wilt             | Controle:                                              |                                                                   |  |  |  |
| opslaan                 | Hb/MCV                                                 | ✓ v-GT                                                            |  |  |  |
|                         | Ferritine                                              | Bilirubine                                                        |  |  |  |
|                         | Transferrine                                           | 8. NIERFUNCTIE                                                    |  |  |  |
|                         | Uzer-saturatie                                         | Kreatinine (eGFR)                                                 |  |  |  |
|                         | Foliumzuur                                             | Ureum                                                             |  |  |  |
|                         | □ LDH                                                  |                                                                   |  |  |  |
| Toevoegen               | Bepaling Toevoegen                                     |                                                                   |  |  |  |
| uit overige             |                                                        |                                                                   |  |  |  |
| bepalingen              | (overige) bepaling:                                    | vit                                                               |  |  |  |
| Zoek                    | Favorieten:                                            | - <u></u>                                                         |  |  |  |
| bepaling                |                                                        | Rhinis/conjunctivitis [rhinis_inhalatiescreening]                 |  |  |  |
| handmatig               |                                                        | SYMP: Rhinis/conjuncivitis [D18G]                                 |  |  |  |
| op en                   | <ul> <li>Formulier</li> </ul>                          | Miterrine & D/A1                                                  |  |  |  |
| selecteer               |                                                        | Vitamine A [VA]                                                   |  |  |  |
| deze.                   | Naam: 1 - Starlet                                      | Vitamine B1 [VB1]                                                 |  |  |  |
| Rechts in               | Klinische Chemie Serologie Vitamine B12 met MMZ [VB12] |                                                                   |  |  |  |
| staat deze              |                                                        | Vitamine B12 zonder vervolgtest [VB12Z]                           |  |  |  |
| bij de lijst en         | 1. ANEMIE<br>Screening:                                | Vitamine B2 [VB2]                                                 |  |  |  |
| kan in het<br>pakket    | Anemie (met vervolgonderzoek                           | Vitamine B3 [VB3]                                                 |  |  |  |
| worden                  | Controle:                                              | Vitamine B6 [VB6]                                                 |  |  |  |
| opgeslagen              | Ferritine                                              | Vitamine C [VC]                                                   |  |  |  |
|                         | Transferrine                                           | Vitamine D [VD]                                                   |  |  |  |
|                         | Dizer-saturatie                                        | Vitamine E IVE1                                                   |  |  |  |
| Wanneer                 | Patiënt                                                |                                                                   |  |  |  |
| alle                    | Naam: X Alkmaar Test (M) 05-09-1974 - C                | Codes: HIX: 5215825 - Adres: Wilhelminalaan 12, 1815JD Alkmaar, 🥢 |  |  |  |
| bepalingen              | Netherlands (the)                                      |                                                                   |  |  |  |
| aangevinkt              | Bepaling Toevoegen                                     |                                                                   |  |  |  |
| klikt u op het<br>"Stor | (overige) bepaling:                                    |                                                                   |  |  |  |
| icoontie" om            | Favorieten:                                            | × 🛉                                                               |  |  |  |
| deze groen              |                                                        |                                                                   |  |  |  |
| op te slaan             |                                                        |                                                                   |  |  |  |
| op to oldari            |                                                        |                                                                   |  |  |  |

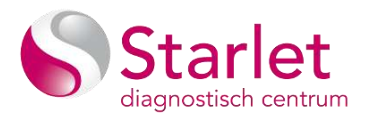

| Selecteer<br>"aanmaken                | 🚖 Favorieten 🛛 🔀                  |  |
|---------------------------------------|-----------------------------------|--|
| voor mezelf"<br>en geef een<br>nieuwe | Operatie*: Aanmaken voor mezelf 🗸 |  |
| naam op.                              | Favoriet:                         |  |
| Klik op OK<br>en deze is              | Webwe maan . Voorbeeld testgroep  |  |
| nu<br>opgeslagen<br>als favoriet      | Toepassen OK                      |  |

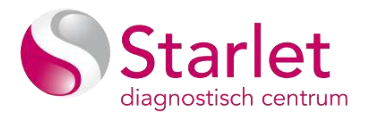

### Gebruik favoriet

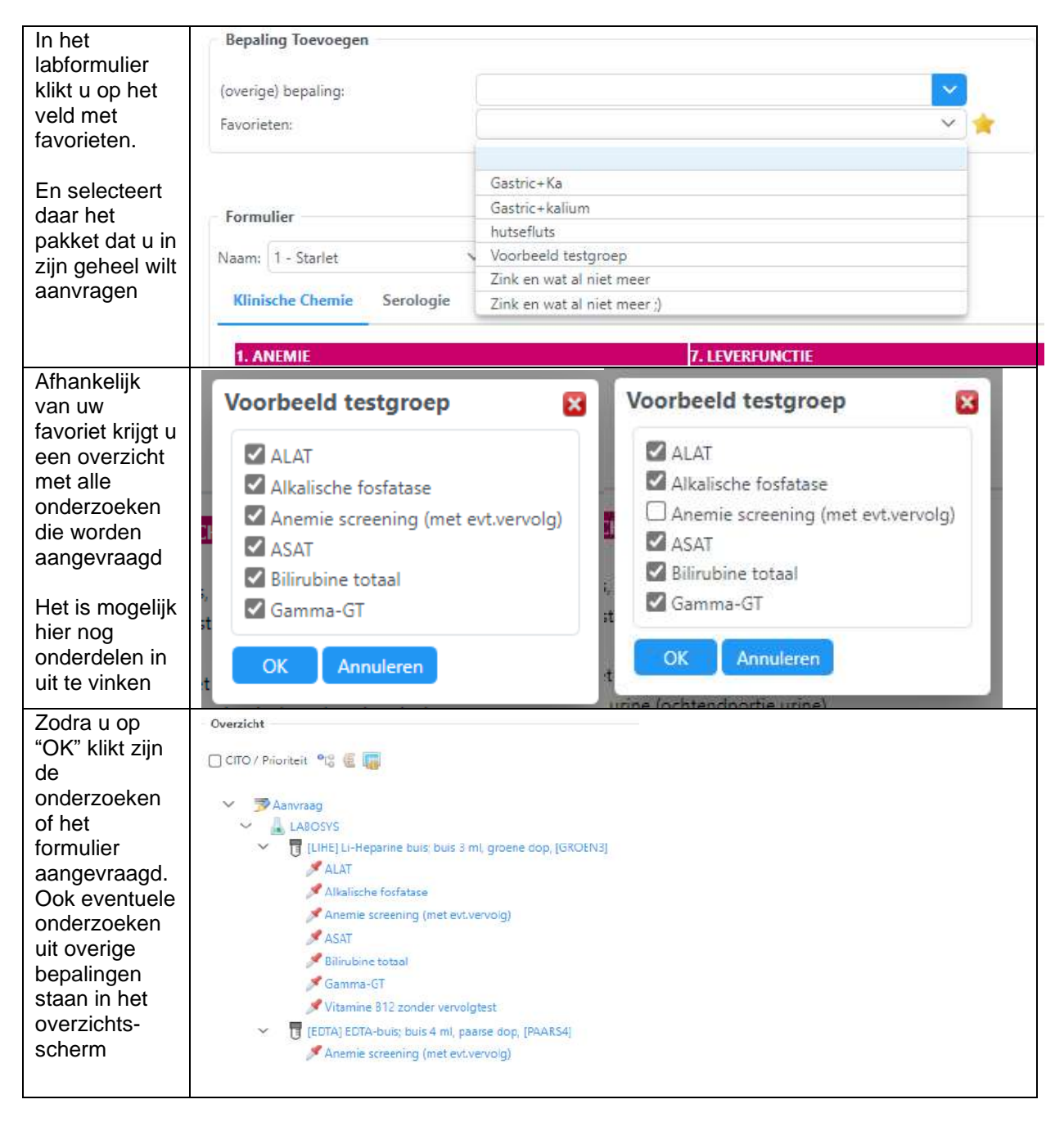

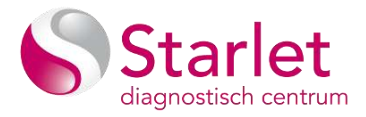

### Aanpassen Favoriet

| Pas een bestaand    | Formulier                                        |                   |
|---------------------|--------------------------------------------------|-------------------|
| pakket aan of maak  |                                                  |                   |
| zelf een nieuwe     | Naam: 1 - Starlet 🗸 🗸                            |                   |
| selectie            |                                                  |                   |
|                     | Klinische Chemie Serologie Apotheek              |                   |
|                     |                                                  |                   |
|                     | 1. ANEMIE                                        | 7. LEVEREUNCTIE   |
|                     | Screening:                                       | ALAT              |
|                     | Anemie (met vervolgonderzoek bij verlaagd Hb)    |                   |
|                     | Controlou                                        |                   |
|                     |                                                  | Ar<br>N. CT       |
|                     |                                                  | v γ-GI            |
|                     | Ferritine                                        | Bilirubine        |
|                     | Transferrine                                     | 8. NIERFUNCTIE    |
|                     | Hzer-saturatie                                   | Kreatinine (eGFR) |
|                     | Foliumzuur                                       | Ureum             |
| Klik on het "ster-  |                                                  |                   |
| icoontie" achter    | 📌 Favorieten 🛛 🔀                                 |                   |
| favorieten          |                                                  |                   |
|                     | autors (upperson                                 |                   |
| Kies bij "operatie" | Operatie ?                                       |                   |
| Wijzigen            | Eavoriet*: Voorbeeld testaroen                   |                   |
|                     | indenter indendet angroep                        |                   |
| Selecteer de groep  | Nieuwe naam:                                     |                   |
| ale u wiit          | Gastric+Ka                                       |                   |
| huidige selectie    | Gastric+kalium                                   |                   |
| Tranalgo oblocito   | Toepassen hutsefluts                             |                   |
| Klik op toepassen   | Voorbeeld testaroep                              |                   |
| en OK               | in urine (ochtendpo                              |                   |
|                     | Inisatie 27e wk (San Zink en wat al niet meer i) |                   |
|                     | nisatie 27e wk (Sanouin form 27)                 |                   |
| De favoriet is bij  | Veerbeeld testmeen                               |                   |
| deze aangepast      | voorbeeld testgroep                              |                   |
|                     |                                                  |                   |
|                     | Alkalische fosfatase                             |                   |
|                     |                                                  |                   |
|                     | Anemie screening (met evt.vervoig)               |                   |
|                     | ASAI                                             |                   |
|                     | Bilirubine totaal                                |                   |
|                     | Ferritine                                        |                   |
|                     | Gamma-GT                                         |                   |
|                     | Transferrine                                     |                   |
|                     | Vitamine B12 zonder vervolgtest                  |                   |
|                     |                                                  |                   |
|                     | OK Annuleren                                     |                   |
|                     | S                                                |                   |

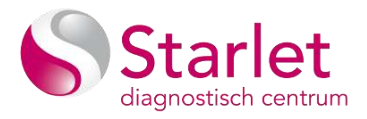

### **Wissen Favoriet**

| Klik op het "ster-<br>icoontje" achter<br>favorieten     | 🚖 Favorieter | 1                   |   |  |
|----------------------------------------------------------|--------------|---------------------|---|--|
| Kies bij "operatie"                                      | Operatie*:   | Wissen              | ~ |  |
| Wissen                                                   | Favoriet*:   | Voorbeeld testgroep | ~ |  |
| Selecteer de groep<br>die u wilt wissen en<br>klik op OK | Nieuwe naam  | OK                  |   |  |
|                                                          |              |                     |   |  |

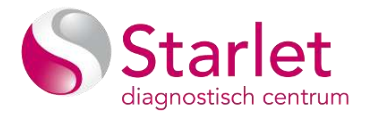

### Inzien uitslagen

Het is mogelijk om met Labonline snel uitslagen in te zien, eerder dan deze in uw patiënt informatiesysteem worden getoond.

Dit kan vanuit uw HIS

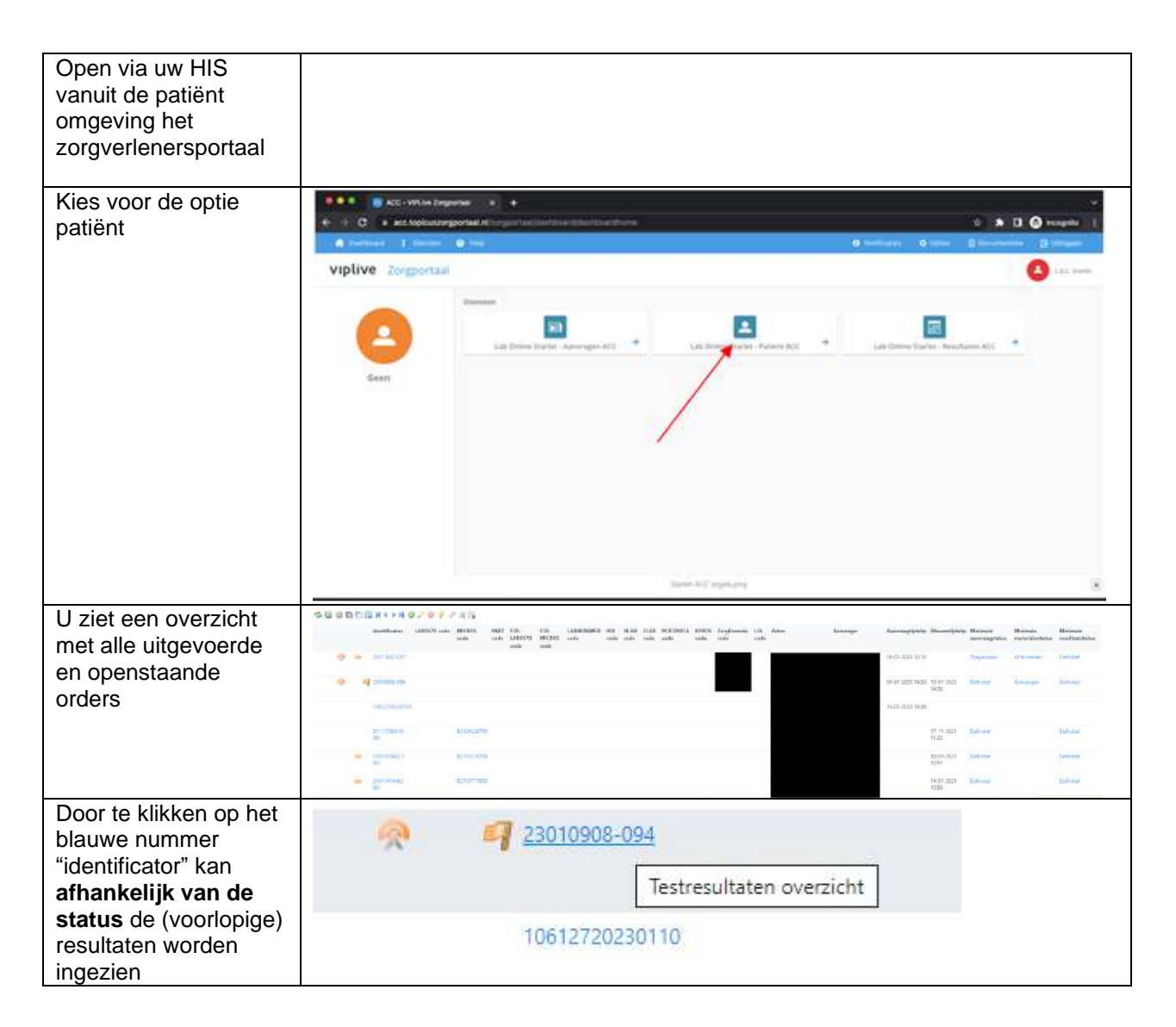

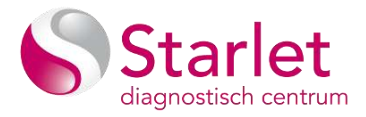

# Status aanvraag

Uw aanvraag kan diverse statusmeldingen hebben

| Minimale       | Minimale        | Minimale        |
|----------------|-----------------|-----------------|
| aanvraagstatus | materialentatus | resultaatstatus |

| Aanvraagstatus                                       | Materiaal status                                                 | resultaat                                                      |
|------------------------------------------------------|------------------------------------------------------------------|----------------------------------------------------------------|
| <b>Toegewezen</b> – order is<br>geplaatst            | Ontvangen – Materiaal<br>is afgenomen of<br>ontvangen            | Definitief – alle resultaten zijn bekend                       |
| Voorlopig – order is nog in afwachting van uitslagen | Af te nemen – materiaal<br>is nog niet afgenomen of<br>ontvangen | In uitvoering – order wordt verwerkt, nog<br>niet alles bekend |
| Definitief – order is<br>afgehandeld                 |                                                                  | (leeg)                                                         |
| Geannuleerd – order is geannuleerd                   |                                                                  |                                                                |
|                                                      |                                                                  |                                                                |

### Iconen en betekenis

| lcoon | betekenis                                                                                              |
|-------|----------------------------------------------------------------------------------------------------|
|       | Prioriteit/CITO. Het icoon kan aan de hand van de instellingen verschillende kleur<br>gradaties hebben |
|       | Bij de aanvragen is informatie beschikbaar                                                             |
|       | De aanvraag bevat afwijkingen (bijv. afgewezen materialen)                                             |
| NEW   | De aanvraag bevat resultaten die nieuw zijn voor de huidige groep                                      |
| 02329 | De aanvraag bevat resultaten die nieuw zijn voor de huidige gebruiker                                  |

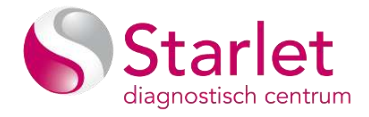

| lcoon | betekenis                                                                                                    |
|-------|----------------------------------------------------------------------------------------------------|
| Ð     | De aanvraag bevat gecorrigeerde na de laatste keer bekijken                                                                              |
| 9     | De aanvraag bevat uitslagen die buiten de referentiewaarden vallen. Afhankelijk van de<br>markering kan de kleur van de vlag verschillen |
| a.    | De aanvraag bevat een bijlage (bijv. een PDF van een ECG)                                                                                |